Step 1: Connect your DCS-5222L to your broadband router with an Ethernet cable

Step 2: Power on the DCS-5222L

Step 3: Download and launch the install wizard for your camera

**Step 4:** Go through install Wizard:

## Step 1: Choose Language and Click Start

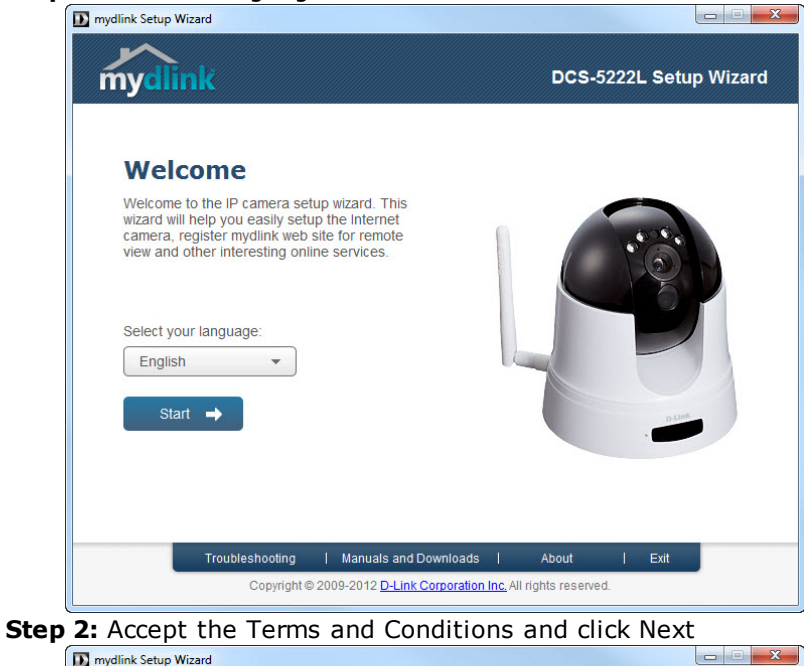

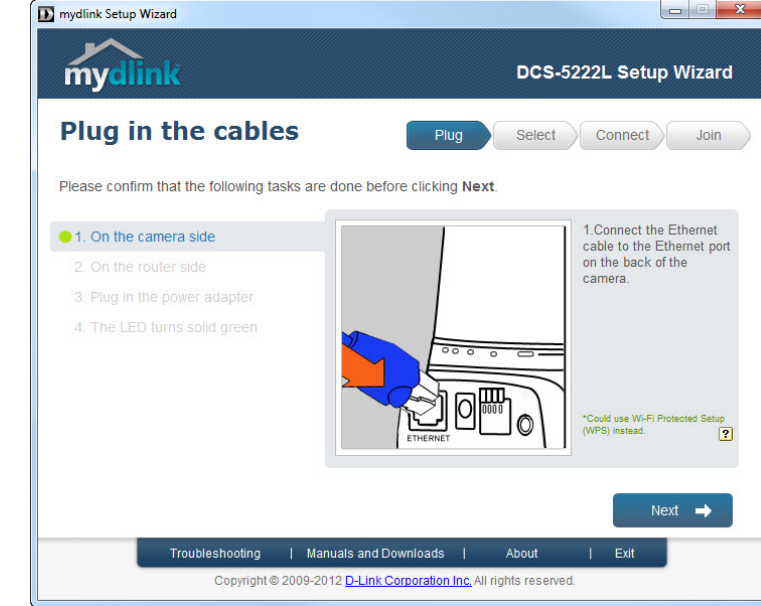

Step 3: Setup Camera

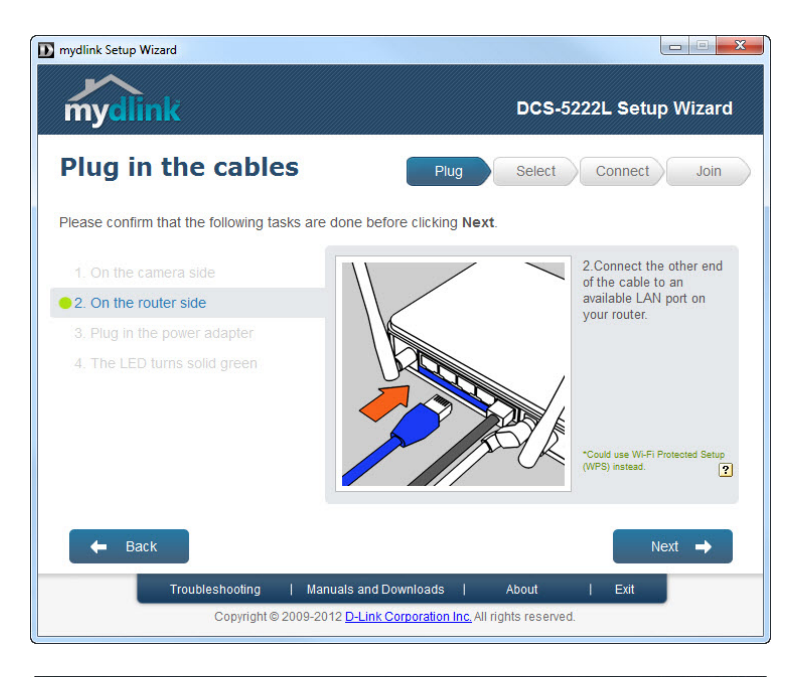

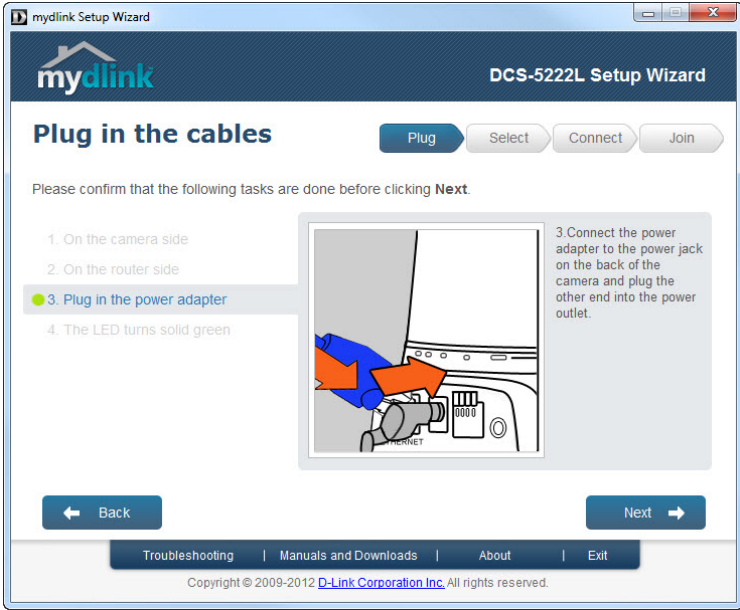

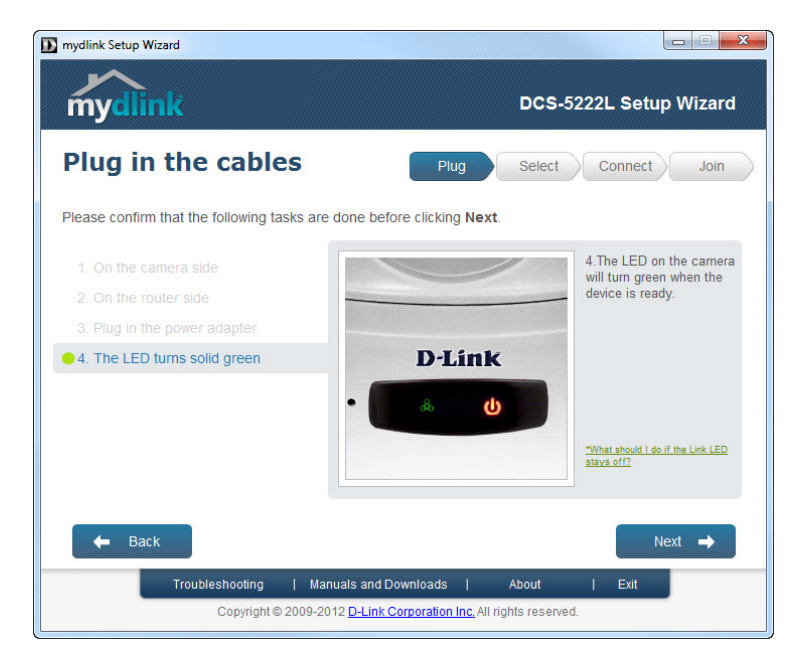

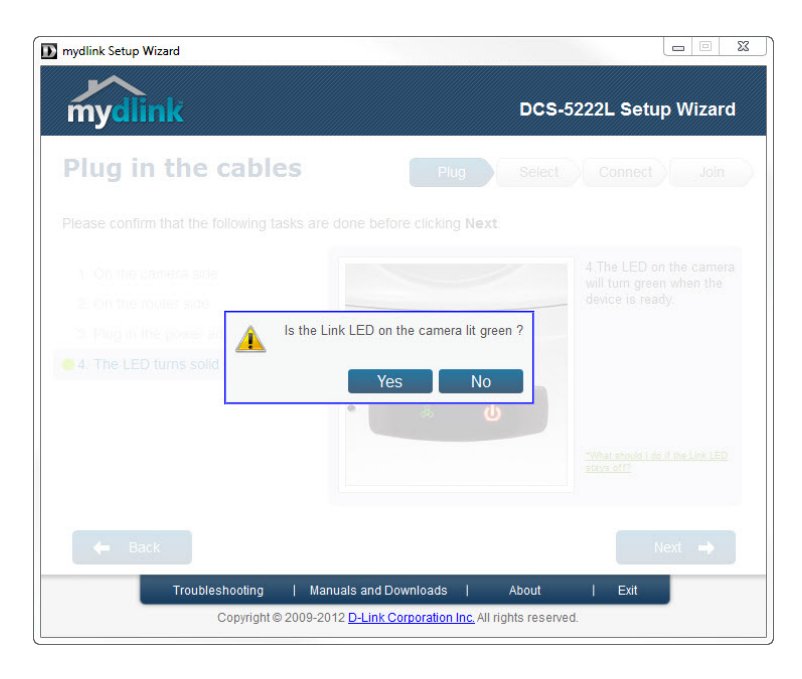

Step 4: Select your DCS-5222L and enter a new password for it

| Plug Select Connect J                                          | ar                                                                                                    |
|----------------------------------------------------------------|----------------------------------------------------------------------------------------------------|
|                                                                | loin                                                                                                    |
| en you complete.                                               |                                                                                                    |
| IP address Connection<br>192.168.0.100 Connection              |                                                                                                    |
|                                                                |                                                                                                    |
| Not registered 💕 Wired 📭 Wireless                              |                                                                                                    |
| Admin account: admin Password: [***** Confirm password: [***** | )                                                                                                    |
| Rescan C Next -                                                | •                                                                                                    |
| Downloads   About   Exit                                       |                                                                                                    |
|                                                                | IP address Connection<br>192.168.0.100 ° DHCP<br>Not registered ° Wired ° Wireless<br>Admin account: admin<br>Password: ******<br>Confirm password: ******<br>Rescan C Next •<br>Next • |

Step 5: Select the connection type for the Camera. Wired (Ethernet) or Wireless

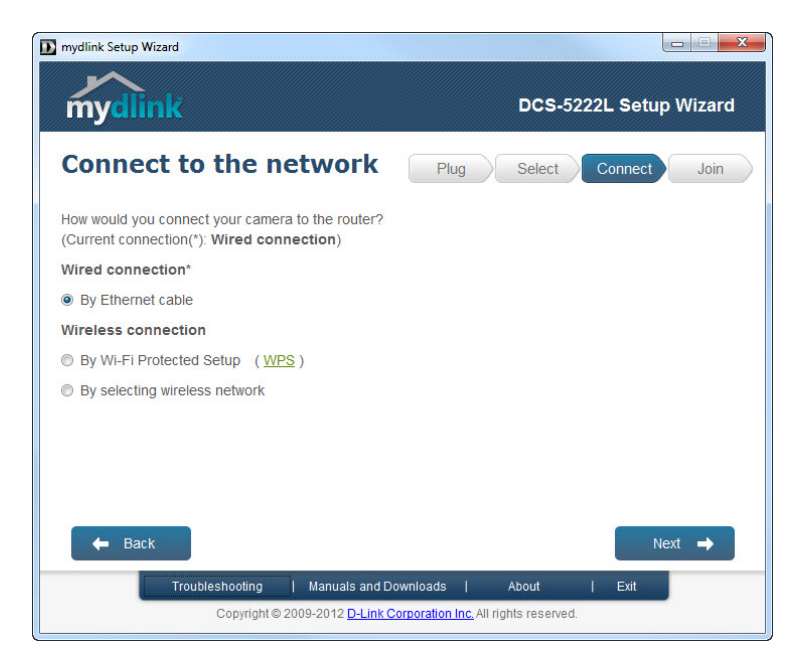

**Step 6:** Add the DCS-5222L to your existing mydlink account or create a new one.

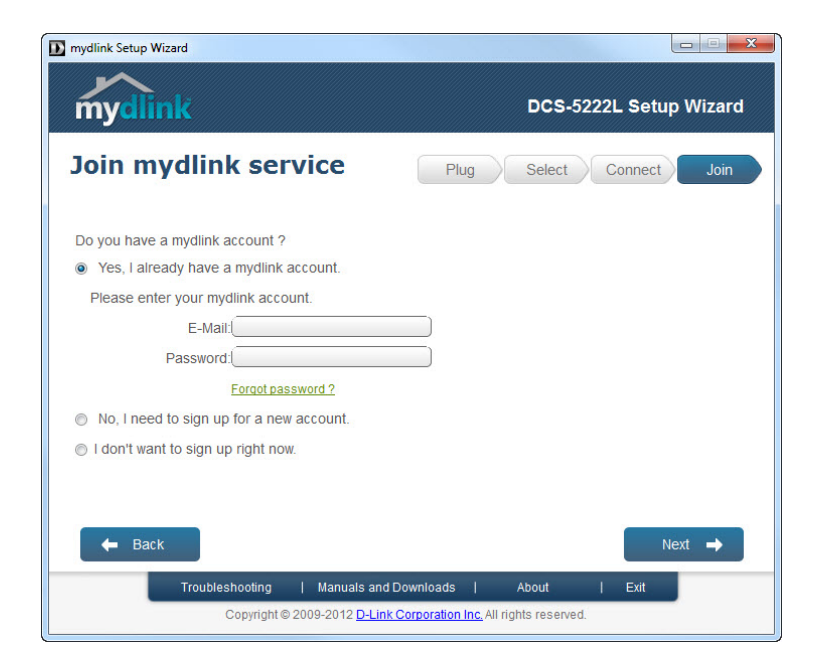

Step 7: Setup is complete, Click Done

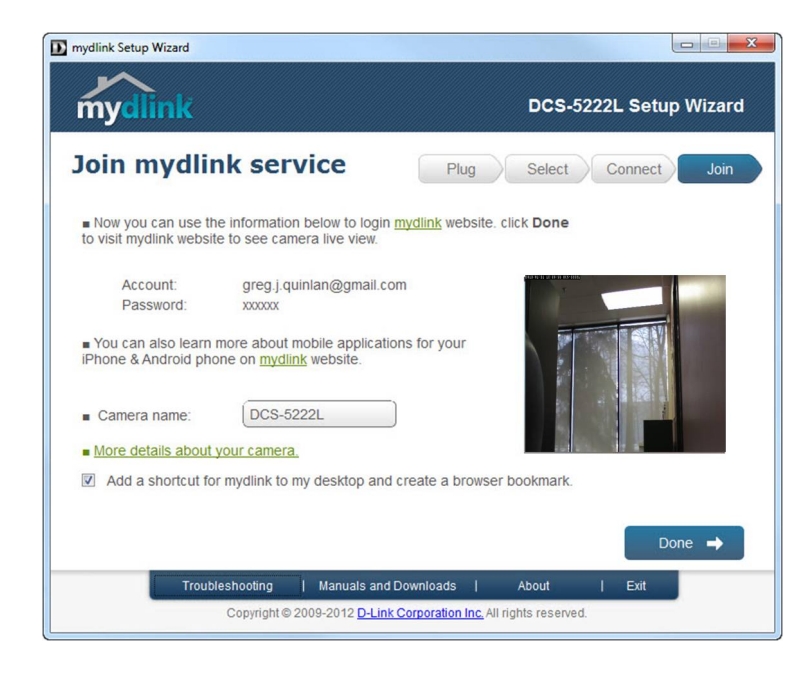

Step 5: Log into your mydlink account to view and manage your DCS-5222L- http://www.mydlink.com

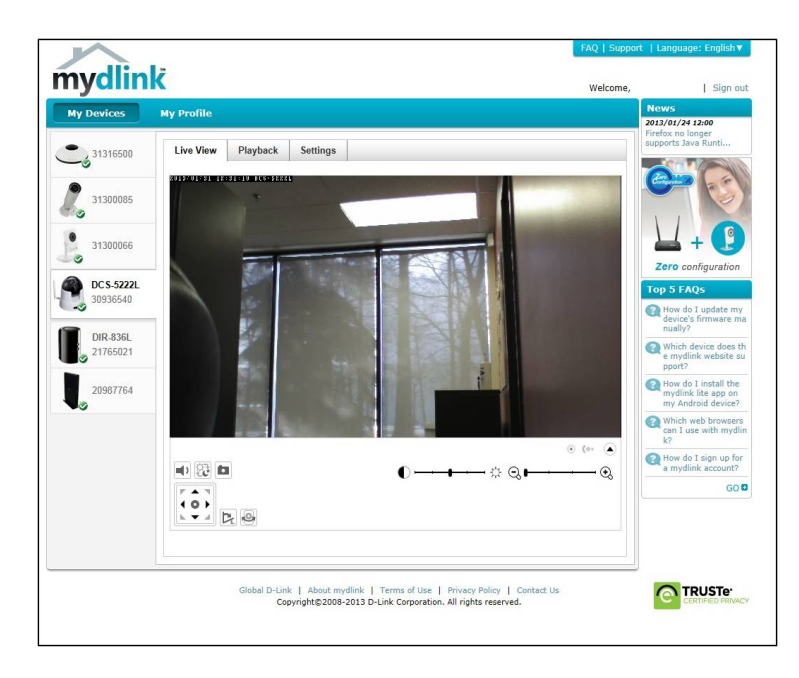